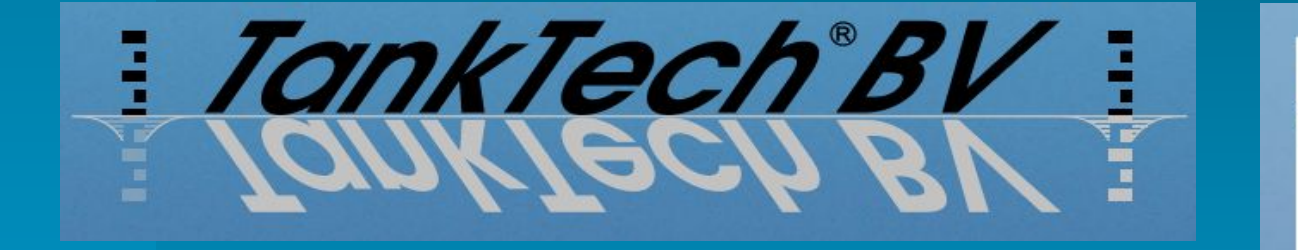

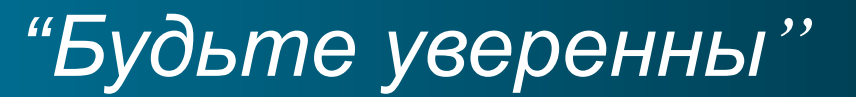

RvA | 231

## Сертификация ЕС для калибровки танков судов внутреннего плавания

Сертификаты калибровки танков для каботажных и морских судов

TankTech<sup>®</sup>BV Havenstraat 5, 6051 CR Maasbracht, The Netherlands T. +31 475 468618 E. info@tanktech.nl W. www.tanktech.nl

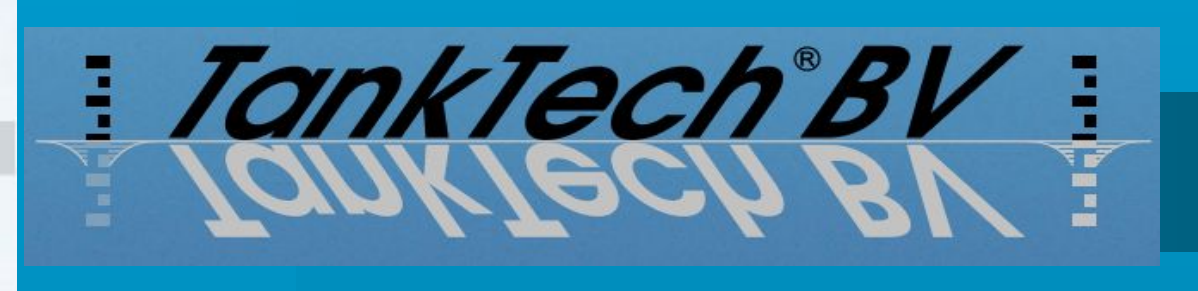

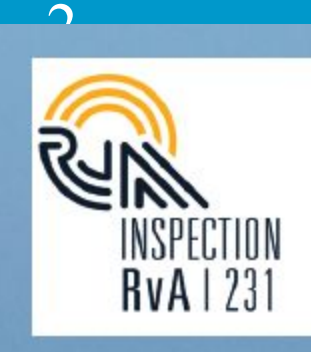

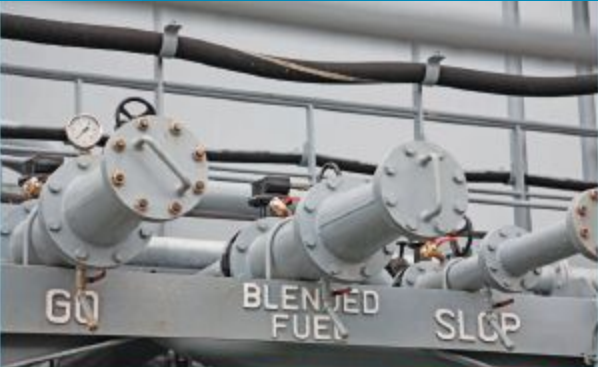

EU-tankcalibration certificates for inland vessels

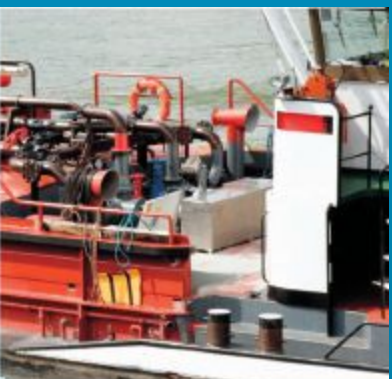

Tankcalibration certificates for coastal and seagoing vessels

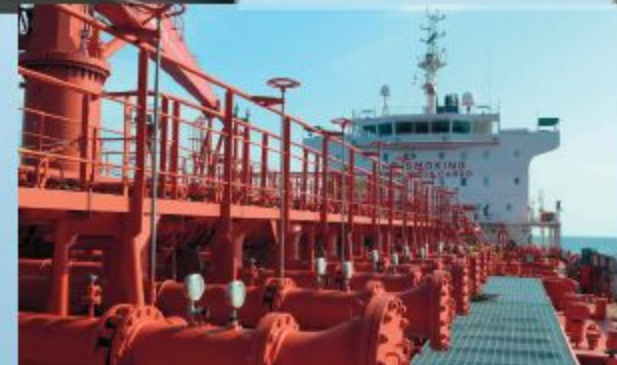

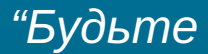

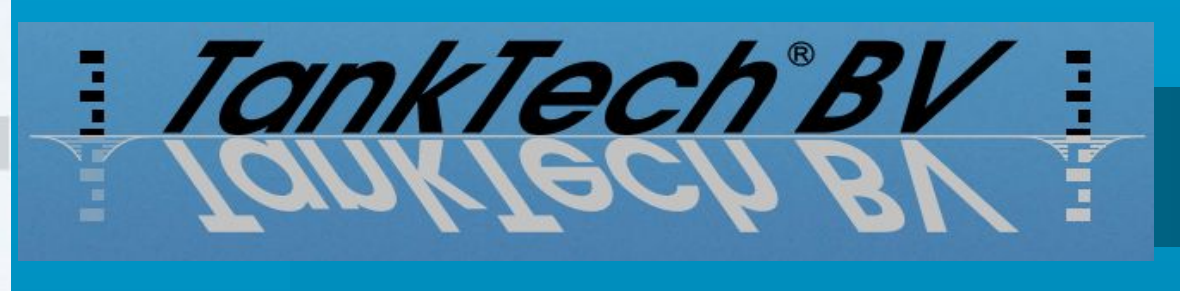

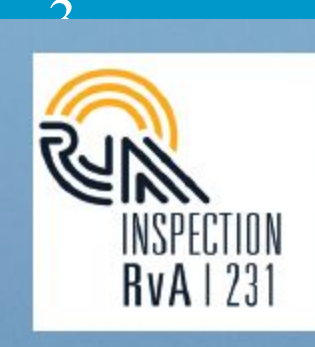

## <u>О КОМПАНИИ ТАЛКТЕСН ВV</u>

- Компания TankTech основана два года назад.
- Персонал компании состоит из квалифицированных инженеров и бывших моряков.
- Компания TankTech является инспекционным органом, аккредитованным согласно ISO 17020/17025 тип А.
- С момента основания компании в 2009 г. ею были осмотрены свыше 100 танкеров с общим количеством приблизительно 1000 танков.

TankTech®BVHavenstraat 5, 6051 CR Maasbracht, The NetherlandsT. +31 475 468618E. info@tanktech.nlW. www.tanktech.nl

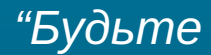

## ПРЕИМУЩЕСТВА КАЛИБРОВКИ

-

TankTech<sup>®</sup>BV

- Компания TankTech является инспекционным органом типа А. Это означает, что компания Tanktech доказала свою способность действовать без конфликта интересов.
  - Сертификат, выданный независимым органом, является подтверждением надежности в международной торговле.
  - Все расчеты основаны на реальных измерениях на местах. Деформация и отклонения от чертежей принимаются во внимание.
  - Критически важные измерения выполняются с помощью оборудования, гарантирующего возможность международного отслеживания.

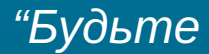

RvA | 23

# TankTech®V

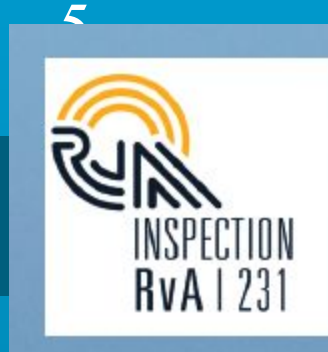

## <u>БЕЗОПАСНОСТЬ</u>

Компания TankTech делает все возможное, чтобы обеспечить безопасную рабочую среду для своих сотрудников и свести к минимуму вероятность несчастных случаев. Поэтому все наши сотрудники оснащены следующими средствами защиты:

Устройства для измерения содержания кислорода Снаряжение на все тело для защиты от падений

Газовый анализатор для постоянного контроля состава атмосферы

Предохранительная лебедка, защищающая от падений и обеспечивающая спасательные функции

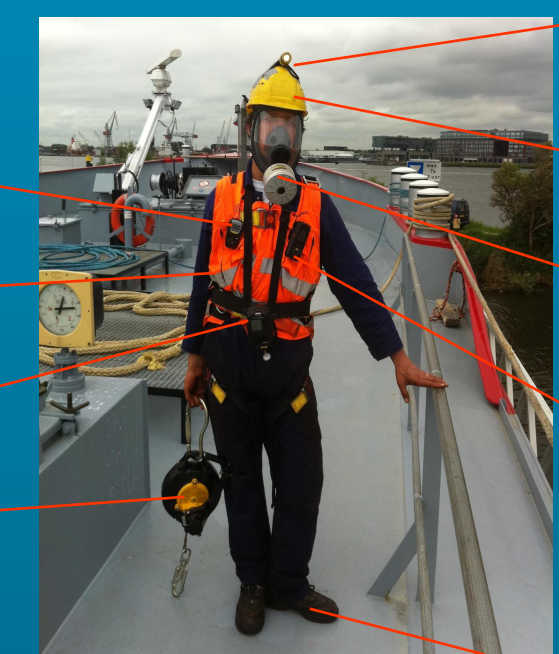

Закрепленный на шлеме фонарь, оставляющий руки свободными для работы

Защитный шлем

Дыхательная маска для использования в загазованной среде

Защитное устройство для работы в одиночку Sonim XP-3 Sentinel, обеспечивающее контроль обездвиженности, падения и наклона. Устройства для связи, оставляющие руки свободными

Рабочая обувь класса S3

## "Будьте

TankTech®BVHavenstraat 5, 6051 CR Maasbracht, The NetherlandsT. +31 475 468618E. info@tanktech.nlW. www.tanktech.nl

# TankTech®V

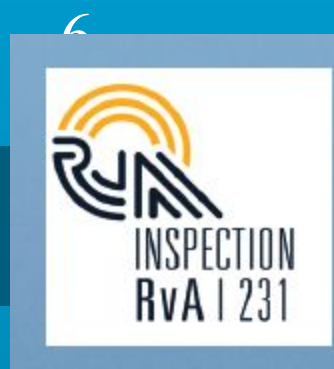

## ПРОЦЕДУРА РАБОТЫ

- Во время приема заказа собираются все необходимые данные, на основе которых затем готовится предложение.
  - После принятия предложения обеспечивается подготовка к его выполнению.
  - Перед началом работ обеспечивается гарантия соблюдения при проведении измерений условий, соответствующих нашим требованиям в отношении безопасности и стандартов работы.
  - Выполняется измерение объема всех внутренних емкостей с помощью электрооптических лазерных устройств трехмерного измерения расстояния.
  - Объем рассчитывается с помощью специализированного программного обеспечения для работы с 3D-данными.
  - Выполняется сертификат калибровки, который высылается клиенту.

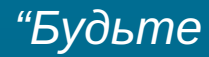

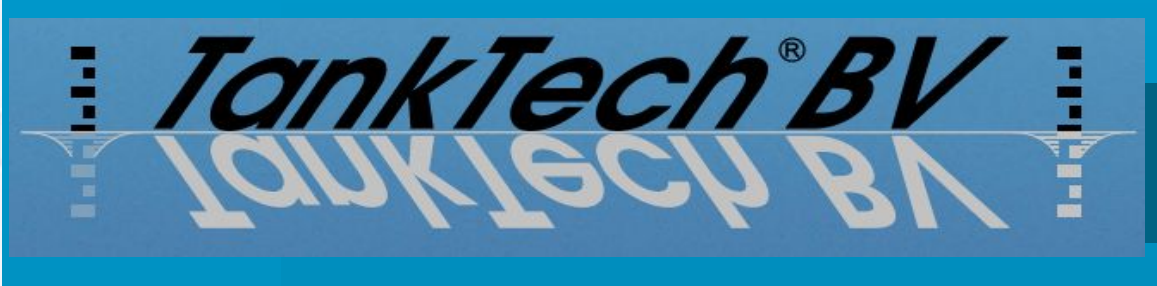

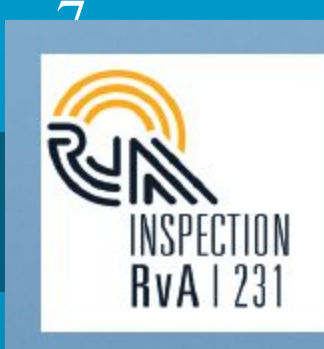

## СЕРТИФИКАТ КАЛИБРОВКИ

- Данный сертификат отвечает требованиям международных рекомендаций OIML R 95.
  - Сертификат включает:
    - общие сведения об объектах;
    - список и местоположение измерительных приборов;
    - таблицы основных емкостей;
    - таблицы поправок на терморасширение;
    - таблицы поправок на осадку и крен;
    - примеры расчетов;
    - чертежи трубопроводов.

TankTech®BVHavenstraat 5, 6051 CR Maasbracht, The NetherlandsT. +31 475 468618E. info@tanktech.nlW. www.tanktech.nl

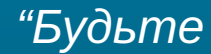

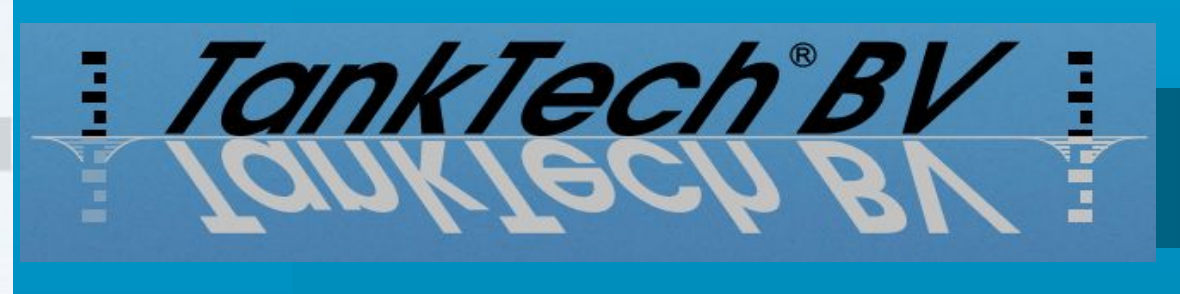

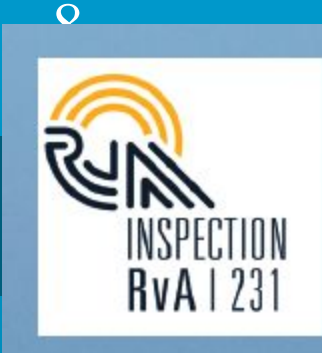

## ОХВАТ И СРОКИ ИСПОЛНЕНИЯ

- Компания TankTech предоставляет свои услуги во всем мире.

- Представители TankTech работают в нескольких странах с судостроительными мощностями.
- По запросу клиентов возможно ускоренное предоставление услуг в экпресс-режиме (QRS). Ускоренный режим предоставления услуг QRS применяется в специальных случаях, когда необходимо выполнить работы в крайне сжатые сроки. Подробные условия см. на нашем веб-сайте.

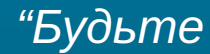

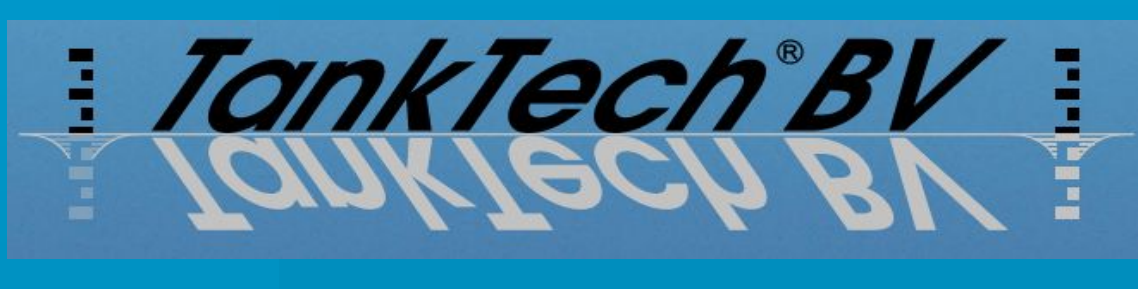

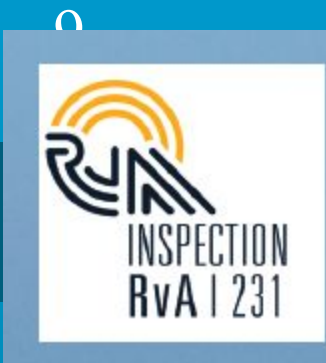

## <u>РЕЗЮМЕ</u>

- Компания TankTech работает по всему миру. С помощью системы ускоренного предоставления услуг QRS возможно проведение работ в кратчайшие сроки.
  - Сертификаты TankTech принимают все ведущие компании в нефтяной отрасли, поскольку компания Tanktech является аккредитованным органом сертификации.
  - Персонал компании состоит из квалифицированных инженеров и бывших моряков.
  - После инспекционного осмотра специалистами TankTech ваши танки становятся калиброванными измерительными приборами, результаты которых признаются во всем мире
  - Чтобы получить более подробные сведения, посетите наш веб-сайт <u>www.tanktech.eu</u>.

### TankTech®BV

Havenstraat 5, 6051 CR Maasbracht, The Netherlands T. +31 475 468618 E. info@tanktech.nl W. www.tanktech.nl

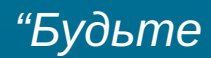